# La structure du portail

Le portail CDI est pré-structuré avec des sections correspondant aux différentes activités d'un CDI. L'enseignant documentaliste n'a rien à construire, il lui suffit de remplir les rubriques en y insérant des articles, des actualités, des sites internet, des flux RSS, des sélections thématiques...

| Vous étes (c) : Accueil / Elèves                                                                                                    |                                                                                                    |                                                                                                    |
|----------------------------------------------------------------------------------------------------|----------------------------------------------------------------------------------------------------|----------------------------------------------------------------------------------------------------|
| > Chercher                                                                                                    | Bienvenue au CDI - Espace élèves                                                                                                    |                                                                                                    |
| <ul> <li>Dans la base du CDI</li> <li>Des dictionnaires et des<br/>encyclopédies</li> </ul>                                                    | Des livres à découvrir                                                                                                    | DES ENSEIONANTS                                                                                                    |
| <ul> <li>Des images et des vidéos</li> </ul>                                                                                                   | C ()                                                                                                    | ET DES ÉLÉVES                                                                                                    |
| > Apprendre à                                                                                                    | 2                                                                                                    | ( Hereiter Hereiter                                                                                                    |
| Utiliser la base du CDI     Cheroher sur internet     Citer ses sources                                                                        |                                                                                                    | Attas du Japon : apres Fukushima,<br>une societé fragilise<br>Après le seisme d                                                                                                    |
| Découvrir                                                                                                    | Atlas<br>historique de Rome                                                                                                    | 11 mars 2011, le<br>Japon est-li encor<br>une puissance                                                                                                    |
| Les actualités du CDI     Les coujes de coeur du CDI     Les nouveautés au CDI     En outrant au CDI     Les sélections thematiques            | Des revues à découvrir                                                                                                    | Cuising chinak pass a pas                                                                                                    |
|                                                                                                    | (e)                                                                                                    | Des recettes très                                                                                                    |
| S'informer sur                                                                                                    | LEX                                                                                                    | 300 photos, une                                                                                                    |
| <ul> <li>L'orientation</li> <li>La santé</li> </ul>                                                                                            | Hannet Frank                                                                                                    | et pratique. Un viz<br>et pratique. Un viz<br>et pratique. Un viz<br>eulisite.<br>Indispensable                                                                                                    |
| Informations pratiques                                                                                                    | FLLE MONTE !                                                                                                    | Lire is suffe                                                                                                    |
| <ul> <li>Les missions du CDI</li> <li>Les horaires - le personnel</li> <li>Les règles de vie au CDI</li> <li>Les conditions de prêt</li> </ul> | e de la constance de la constance de la consta | Cuisiner coreen pas a pas<br>La cuisine<br>satalque est en<br>vogue et les<br>speciarines                                                                                                    |
| Le lieu et les équipements du CDI                                                                                                    | Des sites internet à découvrir                                                                                                    | Converting and a converting of the converting of the converti |
| 7                                                                                                    |                                                                                                    | Voir les nouveaute                                                                                                    |
|                                                                                                    | onteverdi, L'C                                                                                                    | Coups de coeur                                                                                                    |
|                                                                                                    | CONTRACTOR CONTRACTOR                                                                                                    | La verite sur l'affaire Harry Quebert                                                                                                    |
|                                                                                                    | Promotory ()                                                                                                    | La NEW TUR, SU                                                                                                    |

Le menu de gauche est structuré en cinq sections correspondant aux activités d'un CDI et aux missions dévolues à l'enseignant documentaliste. En cliquant sur l'intitulé d'une section, le menu se replie ou se déplie.

## 1) Les cinq sections

Ces cinq sections, dont l'intitulé ne pouvait être changé, peuvent être à présent modifiées.

| Chercher               |  |
|------------------------|--|
| Apprendre à            |  |
| Découvrir              |  |
| S'informer sur         |  |
| Informations pratiques |  |

Une fois le documentaliste identifié en mode administrateur, un crayon apparaît sur chaque ligne. En cliquant dessus, on peut désormais modifier le Titre de la section.

| Chercher 🥖               |
|--------------------------|
| Apprendre à 🥖            |
| Découvrir 🖋              |
| S'informer sur 🥖         |
| Informations pratiques 🥖 |

### 2) Pour chaque section, sept rubriques.

Chaque section est elle-même, structurée en sept rubriques maximum. Le portail e-sidoc propose donc au maximum, 35 rubriques.

Certaines rubriques existent déjà (ex : *Des dictionnaires et des encyclopédies*) elles sont proposées par le CRDP de Poitou-Charentes afin de pouvoir mettre en ligne rapidement un portail avec du contenu. L'intitulé peut être aussi modifié.

#### Chercher //

- > Dans la base du CDI
- Des dictionnaires et des encyclopédies
- Des bibliothèques numériques
- > Des images et des vidéos
- > Nouvelle rubrique ici ?

• Certaines rubriques sont pré-remplies par un contenu livré par le CRDP de Poitou-Charentes (par ex : « *Apprendre à citer ses sources* » avec une sitothèque).

- Les rubriques en noir sont visibles si le portail est publié
- Les rubriques en gris ne sont pas visibles sur le portail (sauf en mode administrateur)
  - En noir souligné apparaît *Nouvelle rubrique ici* ? pour ajouter une rubrique à la section.

• Les contenus livrés par le CRDP ne peuvent pas être modifiés. Par contre, il est possible de les désactiver pour qu'ils ne soient plus visibles par les utilisateurs.

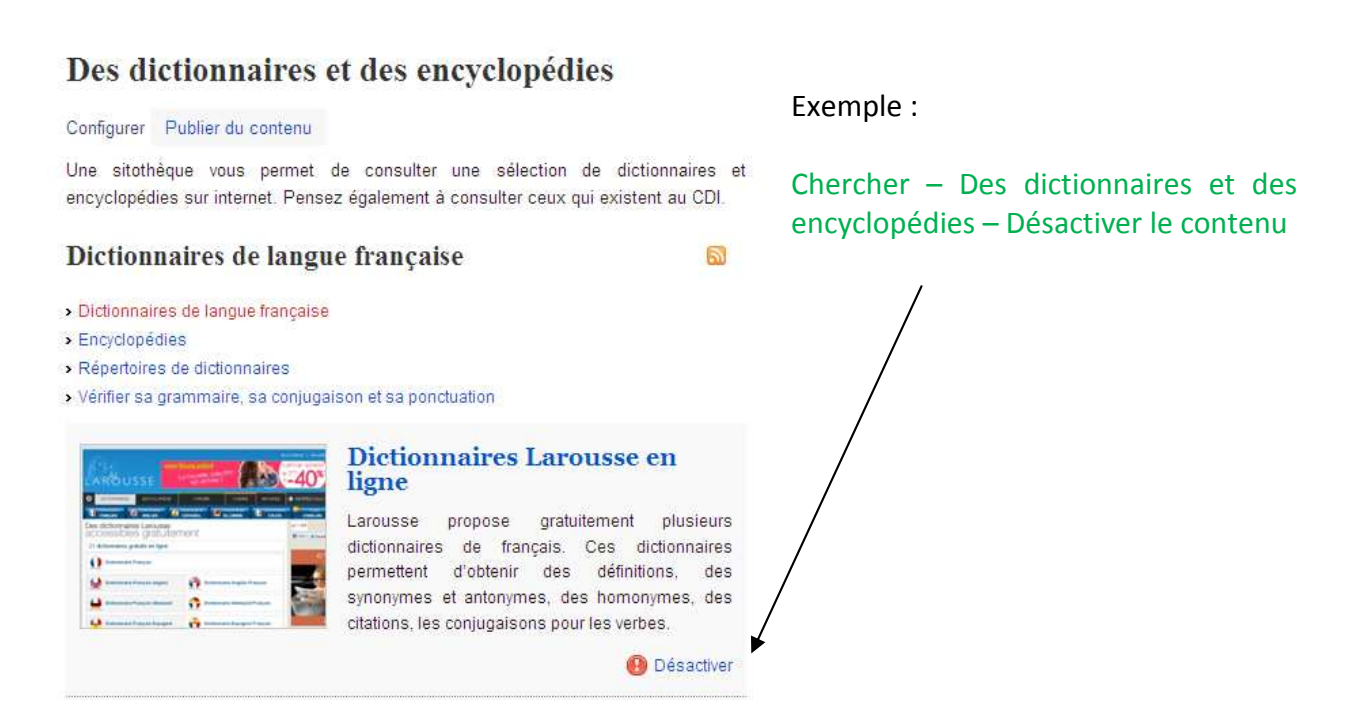

### Tableau récapitulatif des paramètres livrés par défaut pour chaque rubrique

| Bloc et rubriques                                              | Publié par défaut<br>Oui/Non | Espace concerné  | Intitulé modifiable<br>Oui / Non | Livré avec un contenu du CRDP de Poitou-Charentes                      |
|----------------------------------------------------------------|------------------------------|------------------|----------------------------------|------------------------------------------------------------------------|
| > Chercher                                                     |                              |                  |                                  |                                                                        |
| > Sur la base du CDI                                           | Oui                          | Elèves           | Oui pour le menu de<br>gauche    |                                                                        |
| <ul> <li>Des dictionnaires et des<br/>encyclopédies</li> </ul> | Oui                          | Elèves           | Oui                              | Texte d'introduction de la rubrique et sitothèque                      |
| > Des images et des vidéos                                     | Oui                          | Elèves           | Oui                              | Texte d'introduction de la rubrique et sitothèque                      |
| > Des bibliothèques numériques                                 | Non                          | Elèves           | Oui                              | Sitothèque                                                             |
| > Apprendre à                                                  |                              |                  |                                  |                                                                        |
| > Utiliser la base du CDI                                      | Oui                          | Elèves           | Oui                              | Vidéos expliquant la recherche dans un moteur de recherche e-<br>sidoc |
| > Chercher sur internet                                        | Oui                          | Elèves           | Oui                              | Texte d'introduction de la rubrique et sitothèque                      |
| > Citer ses sources                                            | Oui                          | Elèves           | Oui                              | Texte d'introduction de la rubrique et sitothèque                      |
| > Découvrir                                                    |                              |                  |                                  |                                                                        |
| > Les actualités du CDI                                        | Oui                          | Elèves           | Oui                              |                                                                        |
| > Les nouveautés du CDI                                        | Oui                          | Elèves           | Oui                              |                                                                        |
| > Les coups de cœur du CDI                                     | Oui                          | Elèves           | Oui                              |                                                                        |
| > Les sélections thématiques                                   | Oui                          | Elèves           | Oui                              |                                                                        |
| > En butinant au CDI                                           | Oui                          | Elèves           | Oui pour le menu de gauche       |                                                                        |
| > S'informer sur                                               |                              |                  |                                  |                                                                        |
| > L'orientation                                                | Oui                          | Elèves           | Oui                              | Texte d'introduction de la rubrique, article et sitothèque             |
| > La santé                                                     | Oui                          | Elèves           | Oui                              | Texte d'introduction de la rubrique et sitothèque                      |
| > Les informations administratives                             | Oui                          | Equipe éducative | Oui                              | Texte d'introduction de la rubrique, sitothèque et flux RSS            |
| > Les ressources pour enseigner                                | Oui                          | Equipe éducative | Oui                              | Texte d'introduction de la rubrique et sitothèque                      |
| > Informations pratiques                                       |                              |                  |                                  |                                                                        |
| > Les horaires – le personnel                                  | Oui                          | Elèves           | Oui                              | Texte dans « Configuration d'une rubrique »                            |
| > Les missions du CDI                                          | Oui                          | Elèves           | Oui                              |                                                                        |
| > Les règles de vie au CDI                                     | Oui                          | Elèves           | Oui                              |                                                                        |
| > Les conditions de prêt                                       | Oui                          | Elèves           | Oui                              |                                                                        |
| > Les lieux et les équipements du CDI                          | Oui                          | Elèves           | Oui                              |                                                                        |

## 3) La page d'accueil d'E-sidoc

• Les carrousels. (*Nouveautés 2013*)

Les pages d'accueil des différents espaces du portail E-sidoc ont été conçues de telle manière qu'une partie des éléments s'affichent automatiquement sans aucune saisie. Ceci permet le dynamisme et l'actualisation régulière des pages.

L'affichage automatique se présente sous la forme de carrousels d'images (forme d'imagettes) mettant en valeur des sélections de documents présents dans la base du CDI.

Les carrousels du CRDP de Poitiers qui apparaissent par défaut sont les suivants :

តា

Des livres à découvrir

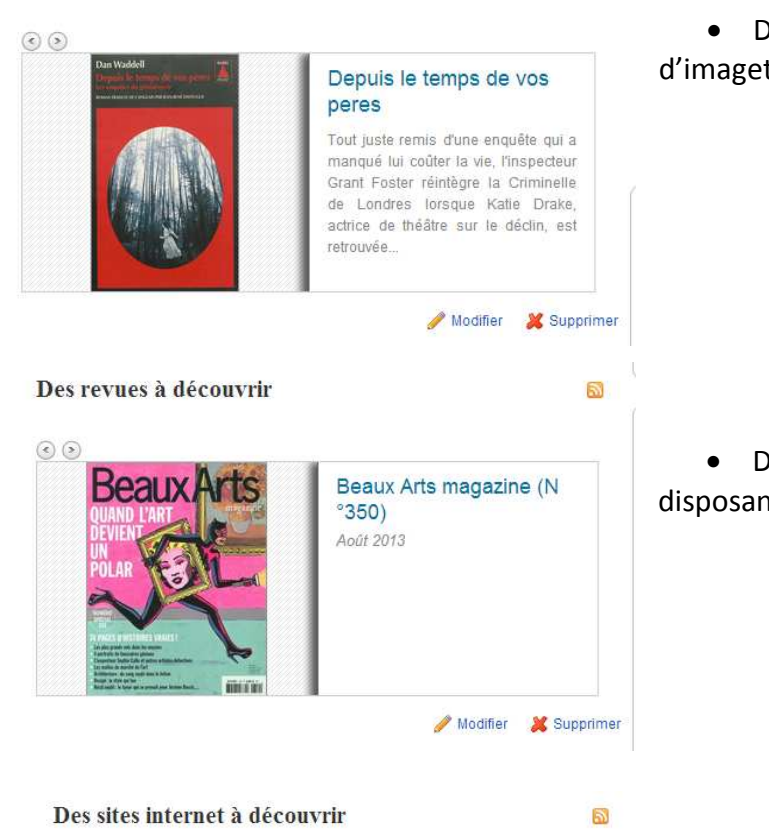

• Des notices générales de livres disposant d'imagettes de couverture.

• Des notices générales de périodiques disposant d'imagettes de couverture.

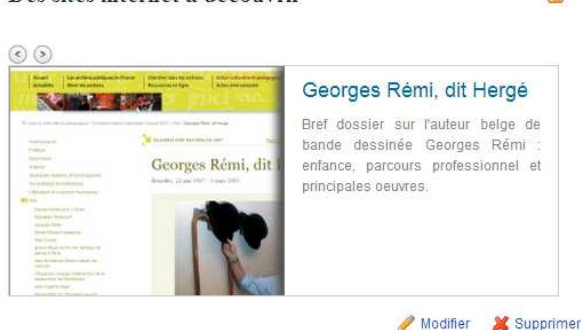

• Des notices de parties de site internet disposant d'imagettes du site (si vous êtes abonnés aux Mémodocnet)

Le carrousel est basé sur l'activation d'une équation de recherche selon son intitulé :

- Notices générales = livre (pour l'intitulé « Des livres à découvrir), support=périodique (pour l'intitulé « des livres à découvrir »)
- Avoir une imagette de couverture disponible dans la base Electre.
- Les notices sont classées par Date de parution par ordre antéchronologique.
- Pour une même Date de parution (ex : 2012), les notices sont reclassées par Date de saisie du document par ordre antéchronologique.
- Le carrousel affiche au maximum 10 imagettes pour les livres et les sites Internet, 15 pour les revues.
- Si l'équation ne génère aucun résultat, le carrousel ne s'affiche pas.

L'intitulé et le contenu des carrousels <mark>sont désormais modifiables</mark>. Vous pouvez également les supprimer ou en créer de nouveaux.

Exemple : modification du carrousel « Des livres à découvrir »

| Modification de 'Des livres à découvrir'                                                                                                    | ? X          | Permet de sélectionner le panier<br>ou l'équation ou de retrouver les |
|----------------------------------------------------------------------------------------------------|--------------|-----------------------------------------------------------------------|
| Paniers ou recherches sauvegardés à présenter<br>Des livres à découvrir                                                                                                    |              | équations par défaut.                                                 |
| Des livres à découvrir                                                                                                    |              |                                                                       |
| Description<br>Format • B I U ∞ 💥 🗄 • 🗄 •   🏠 🔊 (* HTML                                                                                                    |              | Permet de modifier le titre du carrousel.                             |
| N'afficher que des notices comportant des images                                                                                                    |              |                                                                       |
| Oui                                                                                                    |              |                                                                       |
| <ul> <li>Non</li> <li>Nombre de notices à afficher</li> <li>15 </li> <li>Attention plus le nombre de notices affiché est important, plus le temps de chargemen risque d'être long</li> <li>Affichage aléatoire des notices</li> <li>Oui</li> <li>Non</li> <li>Enregistrer</li> </ul> | t de la page | Vous pouvez définir le nombre de notices à afficher                   |
|                                                                                                    |              |                                                                       |

Pour créer un carrousel, (on aura supprimé les carrousels par défaut), cliquez sur Publiez du contenu – Dans le corps de la page – Carrousels

| ~             |                                                                        | ② X                                            |
|---------------|------------------------------------------------------------------------|------------------------------------------------|
| Carrous       | sels                                                                   | Sélectionner un panier ou                      |
| Ajouter       | Classer                                                                | une recherche sauvegardée.                     |
| Paniers o     | u recherches sauvegardés à présenter                                   |                                                |
| M             | les recherches sauvegardées                                            |                                                |
| Titre         |                                                                        |                                                |
|               |                                                                        |                                                |
| Descriptio    | on                                                                     | <ul> <li>Renseigner le champ litre</li> </ul>  |
| Format        | - В I U 👓 💑 🗄 - 🏣 -  🕅 🤊 (М нтть                                       |                                                |
|               |                                                                        |                                                |
|               |                                                                        |                                                |
|               |                                                                        |                                                |
| N'affichor    | que des notices comportant des images                                  | <ul> <li>On peut garder les notices</li> </ul> |
|               | que des notices comportant des images                                  | avant une imagette.                            |
| Non           |                                                                        |                                                |
| Nombre d      | le notices à afficher                                                  |                                                |
| 20 💌          |                                                                        |                                                |
| Attention plu | is le nombre de notices affiché est important, plus le temps de chargi | gement de la                                   |
| Affichage     | aléatoire des notices                                                  |                                                |
| © Oui ⊂       |                                                                        | <ul> <li>Enregistrer</li> </ul>                |
| Non           |                                                                        |                                                |
|               |                                                                        |                                                |
| Enregistr     | rer                                                                    |                                                |

Dès qu'il a plus de deux carrousels sur une page d'accueil, l'onglet Classer apparaît et permet de les ranger dans l'ordre souhaité par un glisser/déposer :

| Carrous                  | ls                                                            | 2 Sector 10 Sector 10 S |
|--------------------------|---------------------------------------------------------------|----------------------------------------------------------------------------------------------------|
| Ajoute                   | Classer                                                       |                                                                                                    |
| Vous pouv<br>glisser/dép | z modifier l'ordre d'affichage des éléments par un si<br>ser. | mple                                                                                                    |
| + sites                  |                                                               |                                                                                                    |
| + livre                  |                                                               |                                                                                                    |

• L'affichage du bloc « Comment intégrer des ressources numériques dans e-sidoc »

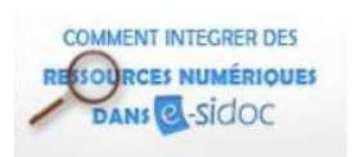

Quel que soit l'espace choisi, ce bloc est visible uniquement dans la partie administration du portail et permet au documentaliste de prendre connaissance :

- Des ressources numériques intégrées dans e-sidoc (le site.TV, Europress, Encyclopaedia Universalis, Universalis Junior,

MémoElectre Plus...

- Des conditions pour qu'une ressource soit présente sur le portail
- Comment une ressource est intégrée

Ce bloc permet également de répondre à une enquête sur les ressources numériques qu'un établissement souhaiterait voir intégrer.

## 4) La gestion des espaces d'information

Cinq espaces d'information peuvent être activés sur un portail e-sidoc.

| Elèves | Equipe éducative | Espace 3 | Espace 4 | Espace 5 |  |
|--------|------------------|----------|----------|----------|--|
|--------|------------------|----------|----------|----------|--|

- Deux sont pré-livrés par le CRDP de Poitiers à savoir « Elèves » et « Equipe éducative » et publiés par défaut.
- Les trois autres ne sont pas définis par le CRDP et sont donc, non publiés (ils apparaissent en gris)

Ces espaces peuvent :

- S'adresser à un public (par exemple les parents ou l'équipe éducative)
- Un niveau d'enseignement
- Une activité spécifique (un club lecture par exemple)

Mis à part l'espace Elèves, les autres espaces sont vides de contenu et sans rubrique. On peut remarquer également que les carrousels de la page d'accueil « Elèves » s'affichent sur ces espaces particuliers afin d'éviter que les pages d'accueil de ces espaces soient vides.

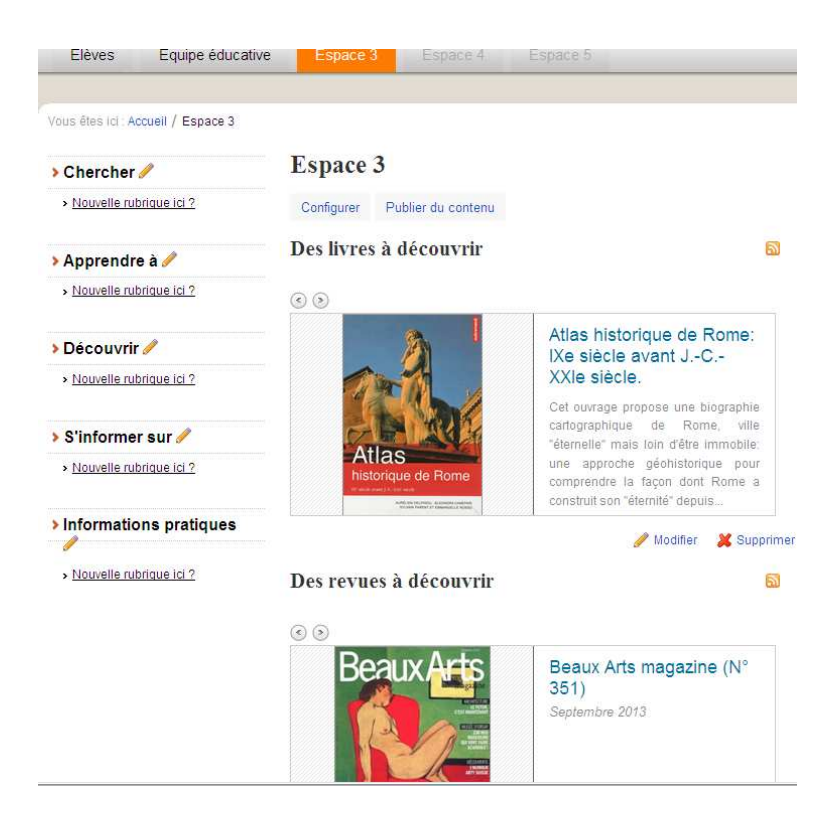

Affichage de l'espace 3 en mode administrateur

**En conclusion**, vous pouvez créer, pour chaque espace, une page d'accueil, des carrousels et un menu avec de nouvelles rubriques propre à cet espace. Ainsi, seules les rubriques affectées à un espace s'afficheront dans le menu de gauche.

|                                                                              |                                               |                                                                                                    | ALC STORAGE AND AND AND AND AND AND AND AND AND AND                                                                                                    | Recorded Building                                                                                                    |
|------------------------------------------------------------------------------|-----------------------------------------------|----------------------------------------------------------------------------------------------------|----------------------------------------------------------------------------------------------------|----------------------------------------------------------------------------------------------------|
| Edites 1                                                                     | Equipe educative                              | Chin Lesture Pour les pou                                                                                                    |                                                                                                    | Charcher des documents<br>Inchertre Reinschuten                                                                                                    |
| Acres / Durb                                                                 | estate                                        |                                                                                                    |                                                                                                    |                                                                                                    |
| Prendte con<br>+ Des salende<br>COOP de la<br>+ Des salende<br>Stic formar s | maistance<br>process pol le<br>mension de CDI | Biomenian aur Paugain de Paug<br>COL<br>Vice à Macener de andre au catale<br>part locatellé à trianer, de catal<br>ligne, des actualités, las tenes,<br>Focuit Suf la Jocture ruménique               | age discation du pertait de constains de<br>gas de CDI (dispositie es personnois) e tois<br>dura fideratages de reissante du CDI et el<br>S                                                    | Café Pedapogrique:<br>L'Expresso<br>Bes et APF su File des Aran<br>Dinait Mans chergin<br>Noveman Alex Contre Di<br>andrés anno 1                                                                      |
| a Les internati<br>e Las manours                                             | ere administratives<br>as pour institutives   |                                                                                                    | Le livre migre vers le<br>numérique                                                                                                    |                                                                                                    |
|                                                                              | 1                                             | Carrone 2010 margay raction<br>measure da tino discheragia dans<br>ter meter da plant public (quar nos<br>attentionase, videa attentio (att<br>ex (doi: fut ere subs da bitten<br>turrersaus) Ceramin | Education.gous.fr:<br>personnells enseignants:<br>concours, emplois, cartières<br>Costituire preumble ac Celly<br>(Costituire action pre-<br>visions)                                          |                                                                                                    |
|                                                                              |                                               | Une selection des demiéres non<br>Provésent                                                                                                    | uvenutés Taket                                                                                                    | Conditional distantiation as<br>CMTEP - EAPLP do to percent)<br>2014 - Arbitis (from                                                                                                    |
|                                                                              |                                               | Perf vice Adjectment<br>de Management<br>devides                                                                                                    | E-book   Pour une<br>oducation au<br>developpement durable                                                                                                    | Conditions d'antraphon su<br>trainitante concort du Capite de<br>la section 2014 - Astrois fam                                                                                                    |
|                                                                              |                                               | ) Ê.                                                                                                    | Central real surprise specifies to<br>them a firmstrument to<br>dominanter analysis and another<br>the obstacles spectrumstrums,<br>standardness or observations,<br>inspect beamter excepted. | Nouvemute du site Educido<br>Robotespa ST30 im Tran<br>programa de catalos<br>programas Response<br>Conference Chi, ve presente<br>2020 - response Chi, ve presente<br>2020 - response da la transmis- |
|                                                                              |                                               |                                                                                                    |                                                                                                    | Para order förste ä fels da<br>Hanningen Schadder de                                                                                                    |